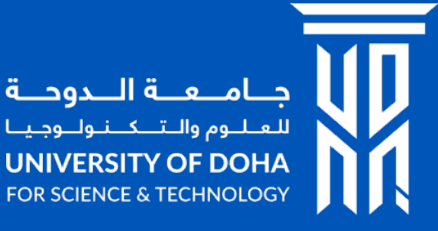

#### **Student Self Service Registration**

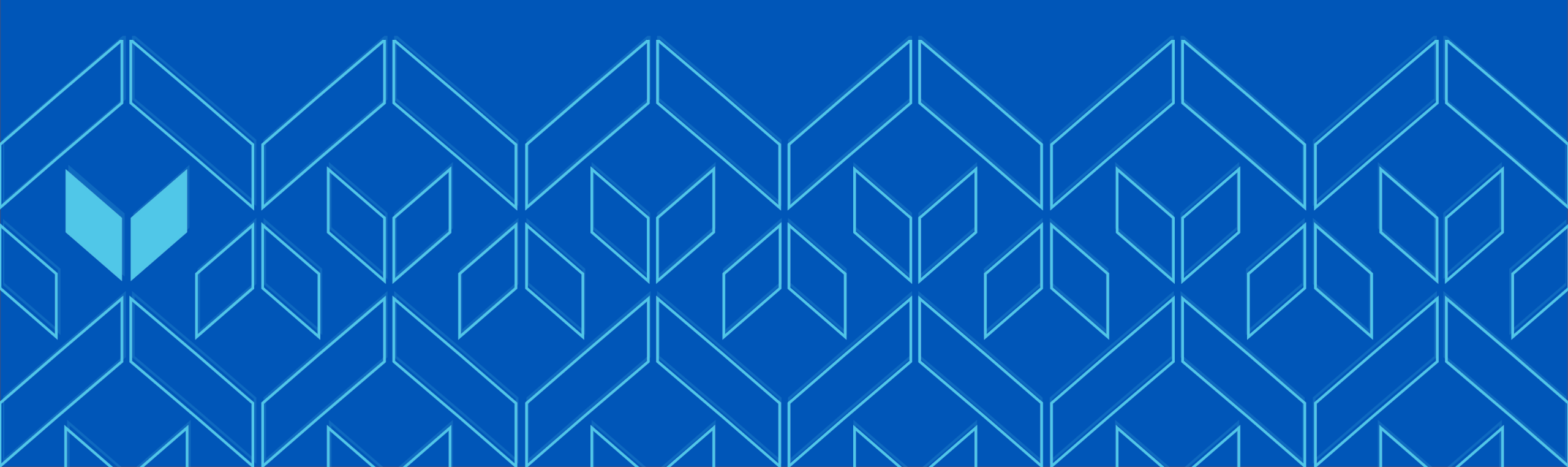

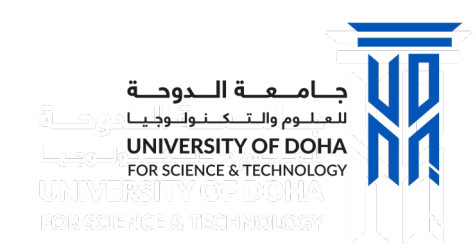

# Manage Your Classes

 Login to the Student Self Service Portal with your student ID and password: <u>https://campus.udst.edu.qa/</u>

2. From the Student Self Service Homepage, go to Manage Classes

3. Select **Plan and Enrol Courses** to begin managing your Classes

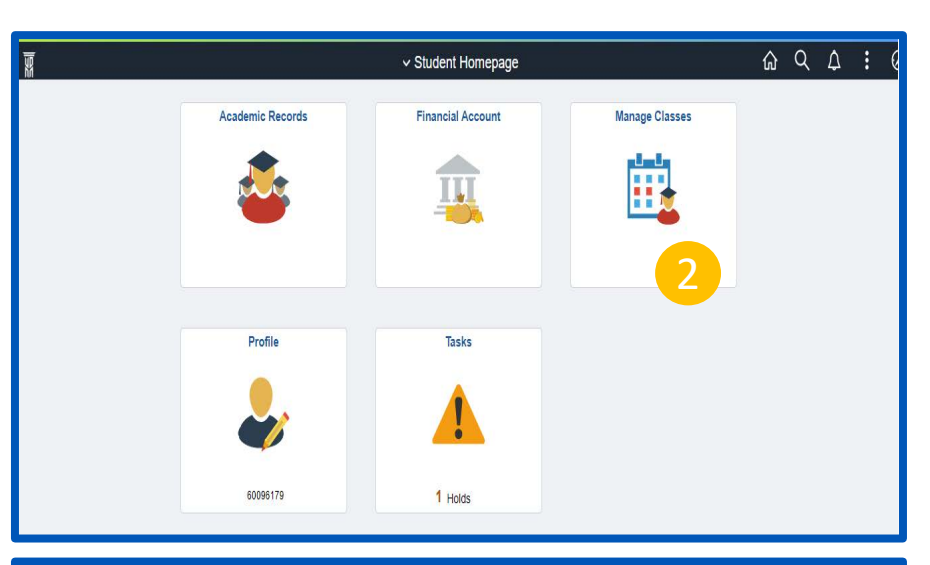

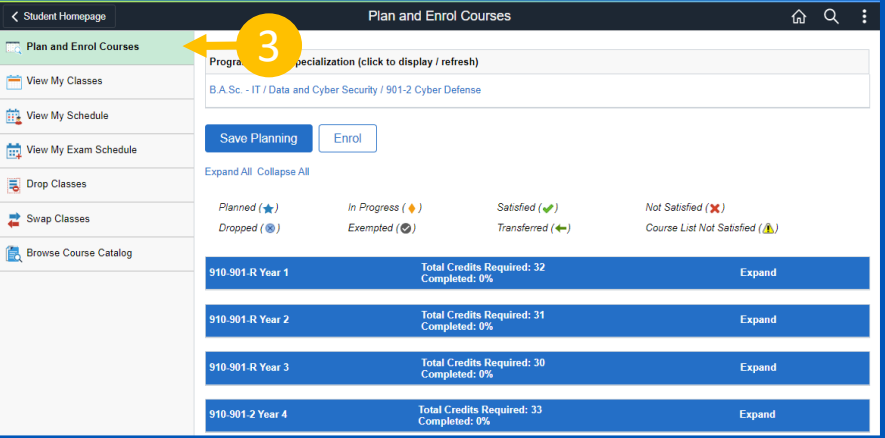

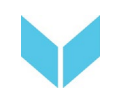

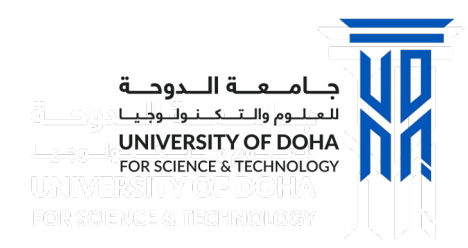

# Plan – Icon Legend

These icons are used while planning, learn what each one means

| Planned (★)                   | You are expected to enrol in this course                                                  |
|-------------------------------|-------------------------------------------------------------------------------------------|
| In Progress ( 🔶 )             | You are currently enrolled in this course                                                 |
| Satisfied (🛩)                 | You have passed this course                                                               |
| Not Satisfied 🛛 (🗙)           | You have not taken or passed this course                                                  |
| Dropped (🛞)                   | You have dropped this course                                                              |
| Exempted (📀)                  | You have received an exemption from this course                                           |
| Transferred ( <del>(</del>    | Credits for this course have been transferred from within or from an external institution |
| Course List Not Satisfied (🛝) | You have not satisfied the requirements for this course                                   |

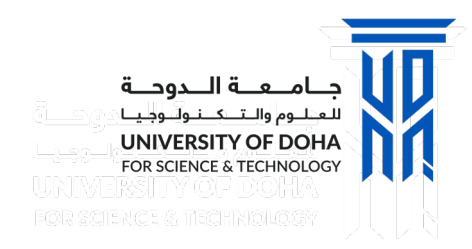

## **Plan – View Requirements**

- 1. View the Program/Plan
- 2. The 4 Year overview gives a summary of requirements
- 3. Total Credits Required displays the number of credits that are required to complete each Year
- Completed provides the percentage of the requirements that you have met for that year

| Program / Plan / Specia                  | alization (click to display / refr | resh)                            |                                                       |   |
|------------------------------------------|------------------------------------|----------------------------------|-------------------------------------------------------|---|
| B.A.Sc IT / Data and C                   | Cyber Security / 901-2 Cyber De    | fense 🔶 🚺                        |                                                       |   |
| Save Planning<br>Expand All Collapse All | Enrol                              |                                  |                                                       |   |
| Planned (★)<br>Dropped (⊗)               | In Progress ( ♦ )<br>Exempted (♥)  | Satisfied (✔)<br>Transferred (✦) | Not Satisfied (🗙 )<br>Course List Not Satisfied ( 🔥 ) |   |
| 910-901-R Year 1                         | 3 Total Ci<br>Comple               | redits Required: 32              | Expand                                                |   |
| 910-901-R Year 2                         | Total Cı<br>Comple                 | redits Required: 31<br>ted: 0%   | Expand                                                | 6 |
| 910-901-R Year 3                         | Total Cı<br>Comple                 | redits Required: 30<br>ted: 0%   | Expand                                                |   |
| 910-901 <b>-2</b> Year 4                 | Total Cro<br>Complet               | edits Required: 33<br>ted: 0%    | Expand                                                |   |

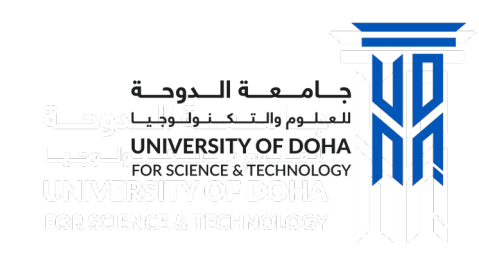

# **Plan – Plan for the Year**

- 1. Expand the year to view the requirements for each semester
- 2. The **Course Names** are displayed, next to each course name you can view:
  - a) The course **Required** or is an **Elective**
  - b) The Credit Value assigned to the course
  - c) An **Icon** refer to the **Legend on top** for details about the icon
- A drop down menu may also be available which will provide a choice of semesters to take the course. Before changing your plan, it is recommended that you meet with your Academic Advisor to discuss the impact of this action.
- 4. If the **o** icon is displayed, click it to view a list of prerequisites and/or corequisites for this course

|   | Planned (🚖) In Progress ( 🔶 )           | Satisfied (🛹)                               | Not Satisfied ( 🗙 )             |             |
|---|-----------------------------------------|---------------------------------------------|---------------------------------|-------------|
|   | Dropped (⊗) Exempted (⊗)                | Transferred ( <del>( </del> )               | Course List Not Satisfied ( 🛕 ) |             |
|   | 910-901-R Year 1                        | Total Credits Required. 32<br>Completed: 0% | Expan                           | d v 🕂 🚺     |
|   | 910-901-R Semester 1                    | Total Credits Requi<br>Completed: 0%        | red: 12                         |             |
|   | INFS 1101: Intro to Comp & Prob Solving | <b>∂</b> →                                  | Required 3.00 🙀 Wi              | nter 2022 🗸 |
| Ν | and COMM 1010: English Communication I  |                                             | Required 3.00 ★ Win             | nter 2022 🗸 |
|   | and MATH 1030: Calculus I               | 0                                           | Required 3.00 ★ Win             | nter 2022 🗸 |
|   | and 910-901-R Semester 1 - Course List  | Select Courses                              | Elective                        |             |
|   | 910-901-R Semester 2                    | Total Credits Requi<br>Completed: 0%        | ired: 14                        |             |
|   | COMM 1020: English Communication II     | Required                                    | 3.00 ★ Spring 2                 | 022 🗸       |
|   | and MATH 1050: Linear Algebra           | Required                                    | 3.00 ★ Spring 2                 | 022 🗸       |
| И | and INFS 1201: Computer Programming     | Required                                    | 4.00 ★ Spring 2                 | 022 🗸       |
|   | and INFT 1201: Computer Hardware        | Required                                    | 4.00 ★ Spring 2                 | 022 🗸       |
| Ų | 910-901-R Semester 3                    | Total Credits Req<br>Completed: 0%          | uired: 6                        |             |
|   | INFS 1301: Computing Ethics and Society | Req                                         | uired 3.00 ★ Fall 2             | 022 🗸       |
|   | and 910-901-R Semester 3 - Course List  | Select Courses Elec                         | tive                            |             |

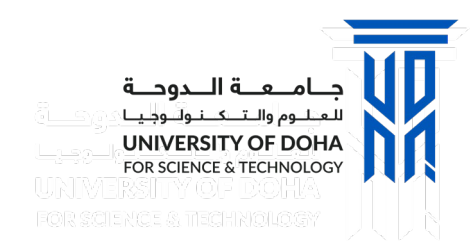

### **Plan – Save Planning**

- 1. When planning is complete, select **Save Planning**
- 2. Select **Enrol** to begin the enrolment process

|                                            | Plan and E                   | nrol Courses                                |           |             |         | 命(            | Q |
|--------------------------------------------|------------------------------|---------------------------------------------|-----------|-------------|---------|---------------|---|
| Program on (click to<br>B.A.Sc. Jata and C | o disrefresh)<br>Syber 2 rty |                                             |           |             |         |               |   |
| Save Planning                              | Enrol                        |                                             |           |             |         |               |   |
| Planned (★)                                | In Progress ( 🔶 )            | Satisfied (🛹)                               | No        | t Satisfied | (×)     |               |   |
| Dropped ( 🛞 )                              | Exempted (🕑)                 | Transferred ( <del>( </del> )               | Co        | urse List I | Vot Sat | isfied (🚹)    |   |
| 910-901-R Year 1                           |                              | Total Credits Required: 32<br>Completed: 0% |           |             |         | v             |   |
| 910-901-R Semester 1                       |                              | Total Credits Req<br>Completed: 0%          | uired: 12 |             |         |               |   |
| INFS 1101: Intro to Com                    | p & Prob Solving             |                                             | Required  | 3.00        | *       | Winter 2022 V |   |
| and COMM 1010: Engl                        | ish Communication I          |                                             | Required  | 3.00        | *       | Winter 2022 🗸 |   |
| and MATH 1030: Calcu                       | lus I                        | A                                           | Required  | 3.00        | +       | Winter 2022 🗸 |   |

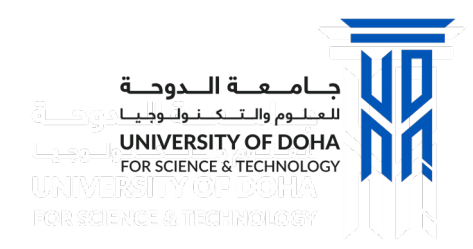

### **Enrolment**

- **1. Select the Year** from the drop down list
- 2. Scroll through the list of **Courses** to locate the class you wish to enrol in
- 3. Click **Select Class** to open the course information page

| Submit Enrolment Cancel                   |                |                                                        |              |
|-------------------------------------------|----------------|--------------------------------------------------------|--------------|
| Select Year                               | Vinter 2022 🗸  | 1                                                      | 25 row       |
| Course ◇                                  | Term Planned 🜣 | Classes Available $\diamond$ Selected Class $\diamond$ | Select Class |
| AECH 1100: Environment Awareness & Ethics | Winter 2022    | 2 classes available                                    | Select Class |
| AECH 2113: Quality Assurance              | Winter 2022    | 1 class available                                      | Select Class |
| AEEL 1100: Fundamentals of Electricity    | Winter 2022    | 5 classes available                                    | Select Class |
| AEEL 1200: Fundamentals of Electricity    | Winter 2022    | 10 classes available                                   | Select Class |
| AEMA 1102: Health & Safety in Workplace   | Winter 2022    | 1 class available                                      | Select Class |
| AEMA 1312: Engineering Graphics           | Winter 2022    | 15 classes available                                   | Select Class |

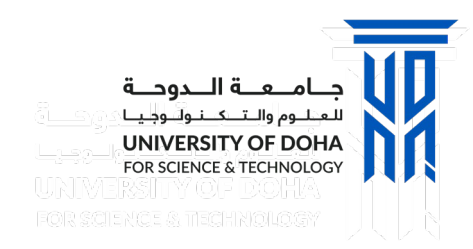

### Enrolment

- Review the Class Time, Room Number, Instructor and Number of Open Seats for this class
- 2. Click the **Arrow** next to select that class
- 3. Repeat this process if you have more courses to enrol
- 4. The **Course** list has been update with the **Selected Class(es)**
- 5. Click **Submit Enrolment** to begin the enrolment process for this course(s)

|                              | entais or                                 | Electricity (Lab)                            |                                           |                                      |                                                |                                                   | 1                                                         |                            |                                              |             |     |
|------------------------------|-------------------------------------------|----------------------------------------------|-------------------------------------------|--------------------------------------|------------------------------------------------|---------------------------------------------------|-----------------------------------------------------------|----------------------------|----------------------------------------------|-------------|-----|
| Cour                         | se Infor                                  | mation                                       |                                           |                                      |                                                |                                                   | Ľ                                                         |                            |                                              |             |     |
| <ul> <li>Class</li> </ul>    | s Select                                  | ion                                          |                                           |                                      |                                                |                                                   |                                                           |                            |                                              |             |     |
| Select a c                   | class optio                               | n 🕕                                          |                                           |                                      |                                                |                                                   |                                                           |                            | Selected                                     | Filters 10  | ) 0 |
| Option                       | Status                                    | Session                                      | Class                                     | M                                    | .ang Dates                                     | Days and Times                                    | Room                                                      | Instructor                 | Seat                                         | s           |     |
| 1                            | Open                                      | Regular Academic Session                     | Laboratory - Class 2165 -                 | Section 1 09<br>14                   | 9/01/2022 -<br>4/04/2022                       | Wednesday<br>9:30AM to<br>12:30PM                 | 5-269                                                     | Atif Mohammed              | Ope<br>15                                    | n Seats 1 ( | of  |
| 2                            | Open                                      | Regular Academic Session                     | Laboratory - Class 2167 -                 | Section 2 09                         | 9/01/2022 -<br>4/04/2022                       | Monday<br>2:00PM to 5:00PM                        | 5-269                                                     | Atif Mohammed              | 2 Ope                                        | n Seats 5 ( | of  |
| 3                            | Open                                      | Regular Academic Session                     | Laboratory - Class 2168 -                 | Section 3 09<br>14                   | 9/01/2022 -<br>4/04/2022                       | Thursday<br>8:00AM to<br>11:00AM                  | 5-269                                                     | Atif Mohammed              | Ope<br>15                                    | n Seats 3 ( | of  |
| 4                            | Open                                      | Regular Academic Session                     | Laboratory - Class 2169 -                 | Section 4 09                         | 9/01/2022 -                                    | Tuesday                                           | 5-269                                                     | Khalid Alomari             | Ope<br>15                                    | n Seats 5 ( | of  |
|                              |                                           |                                              |                                           |                                      | 10412022                                       | 11:00AM                                           |                                                           |                            | 13                                           |             |     |
|                              |                                           |                                              |                                           |                                      | 104/2022                                       | 11:00AM                                           |                                                           |                            | 13                                           |             |     |
| Sul                          | bmit Er                                   | nrolment Cance                               | Select Year                               | ~                                    |                                                | 11:00AM                                           | 4                                                         |                            |                                              | <           |     |
| Sul                          | bmit Er<br>se ◊                           | nrolment Cance                               | Select Year                               | v<br>Planned ◊                       | Classes Ava                                    | ilable $\diamond$ Set                             | 4<br>lected C                                             | lass ◊                     | Select Class                                 | Re          | m   |
| Sul<br>Cours<br>AECH         | bmit Er<br>se ≎<br>I 1100: E              | nrolment Cance                               | Select Year Term<br>Ethics Winter         | ▼<br>Planned ◊<br>er 2022            | Classes Ava<br>2 classes ava                   | ilable ◇         Sel           ailable         %0 | 4<br>lected C<br>nday<br>0AM to S<br>odnesday<br>0AM to S | lass                       | Select Class                                 | Ren<br>] [  | m   |
| Sul<br>Cours<br>AECH<br>AECH | bmit Er<br>se ≎<br>I 1100: E<br>I 2113: G | Invironment Awareness &<br>Quality Assurance | Select Year Term<br>Ethics Winte<br>Winte | ■<br>Planned ◇<br>ar 2022<br>ar 2022 | Classes Ava<br>2 classes ava<br>1 class availa | ilable ≎ Sel<br>ailable & Sel<br>ailable %0       | ected C<br>nday<br>0AM to 9<br>0AM to 9                   | lass ≎<br>9:00AM<br>9:00AM | Select Class<br>Select Class<br>Select Class | R           | e   |

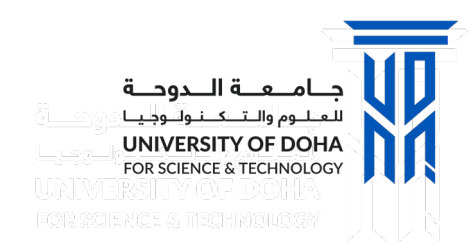

#### **Enrolment**

- 1. The Enrolment Confirmation page will appear
- 2. Errors will be displayed if the **Class Requirements** have not been met or if there is a **time conflict**
- 3. Courses with errors have NOT been enrolled
- 4. Repeat the process and select another class which will not conflict with timing of other classes and ensure prerequisites have been met.
- 5. Enrolment Confirmation page will display a message when the class(es) are successfully enrolled
- 6. Outstanding balance calculation with a link to make a payment.

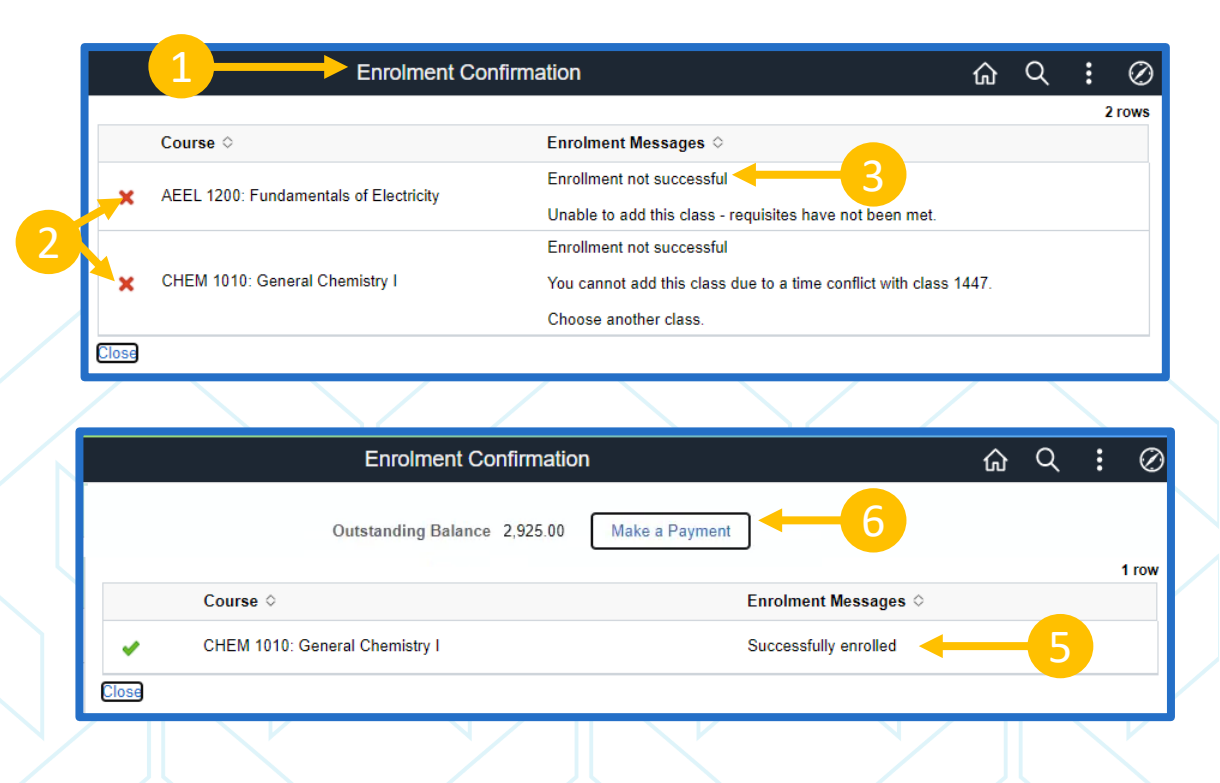

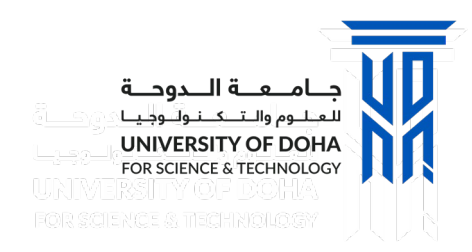

# **View My Schedule**

- Select View My Schedule for an updated view of the schedule with the enrolled classes
- 2. Use the **Filter** to remove Friday and Saturday (optional)
- Select Printable Page if you wish to print your class schedule

| and Enroy ourses  | Printable F | Page                             | 3                               |                                  |                                 |                                  |        |          |  |  |  |  |
|-------------------|-------------|----------------------------------|---------------------------------|----------------------------------|---------------------------------|----------------------------------|--------|----------|--|--|--|--|
| My Classe         | T -         |                                  |                                 |                                  |                                 |                                  |        |          |  |  |  |  |
| My Schedule       | Time        | Sunda,                           | Monday                          | Tuesday                          | Wednesday                       | Thursday                         | Friday | Saturday |  |  |  |  |
| My Exam Schedule  | 8:00AM      |                                  | PI 4200 Lecture                 | PM 4100 Lecture                  | PI 4200 Lecture                 |                                  |        |          |  |  |  |  |
|                   | 8:30AM      |                                  | Room: 5-138                     | Room: 12-136                     | Room: 5-138                     |                                  |        |          |  |  |  |  |
| Classes           | 9:00AM      | MA 3000 Lecture                  |                                 | MA 3000 Lecture                  |                                 | MA 3000 Lecture                  |        |          |  |  |  |  |
| Classes           | 9:30AM      | 9:00 AM-10:00 AM<br>Room: 5-254  |                                 | 9:00 AM-10:00 AM<br>Room: 5-254  |                                 | 9:00 AM-10:00 AM<br>Room: 5-254  |        |          |  |  |  |  |
| se Course Catalog | 10:00AM     | PI 4200 Laboratory               |                                 |                                  |                                 |                                  |        |          |  |  |  |  |
|                   | 10:30AM     | 10:00 AM-11:00 AM<br>Roam: 5-120 | PM 4100 Laboratory              |                                  |                                 |                                  |        |          |  |  |  |  |
|                   | 11:00AM     | CHEM 1010 Lecture                | 9:30 AM-12:30 PM<br>Room: 9-143 | CHEM 1010 Lecture                |                                 | CHEM 1010 Lecture                |        |          |  |  |  |  |
|                   | 11:30AM     | 11:00 AM-12:00 PM<br>Room: 5-115 |                                 | 11:00 AM-12:00 PM<br>Room: 5-115 |                                 | 11:00 AM-12:00 PM<br>Room: 5-115 |        |          |  |  |  |  |
|                   | 12:00PM     |                                  |                                 |                                  |                                 |                                  |        |          |  |  |  |  |
|                   | 12:30PM     |                                  |                                 |                                  |                                 |                                  |        |          |  |  |  |  |
|                   | 1:00PM      |                                  |                                 |                                  |                                 |                                  |        |          |  |  |  |  |
|                   | 1:30PM      |                                  |                                 |                                  |                                 |                                  |        |          |  |  |  |  |
|                   | 2:00PM      |                                  |                                 |                                  |                                 |                                  |        |          |  |  |  |  |
|                   | 2:30PM      |                                  |                                 |                                  |                                 |                                  |        |          |  |  |  |  |
|                   | 3:00PM      |                                  |                                 |                                  |                                 |                                  |        |          |  |  |  |  |
|                   | 3:30PM      |                                  |                                 |                                  |                                 |                                  |        |          |  |  |  |  |
|                   | 4:00PM      |                                  |                                 |                                  |                                 |                                  |        |          |  |  |  |  |
|                   | 4:30PM      |                                  |                                 |                                  |                                 |                                  |        |          |  |  |  |  |
|                   | 5:00PM      |                                  |                                 |                                  |                                 |                                  |        |          |  |  |  |  |
|                   | 5:30PM      |                                  | SP 4010 Lecture                 |                                  | SP 4010 Laboratory              |                                  |        |          |  |  |  |  |
|                   | 6:00PM      | PR 4015 Lecture                  | 5:00 PM-7:00 PM<br>Room: 10-128 |                                  | 5:00 PM-7:00 PM<br>Room: 10-128 |                                  |        |          |  |  |  |  |
|                   | 6:30PM      | 5:00 PM-8:00 PM<br>Room: 5-101   |                                 |                                  |                                 |                                  |        |          |  |  |  |  |
|                   | 7:00PM      |                                  |                                 |                                  |                                 |                                  |        |          |  |  |  |  |
|                   | 7:30PM      |                                  |                                 |                                  |                                 |                                  |        |          |  |  |  |  |
|                   | 8-00DM      |                                  |                                 |                                  |                                 |                                  |        |          |  |  |  |  |

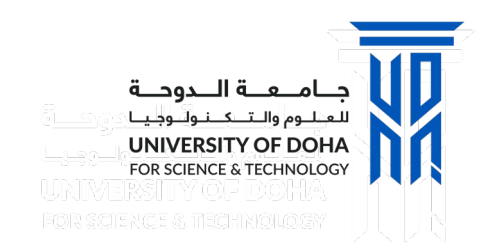

# **Drop Classes**

#### **Important Note about Dropping Classes**

Before taking these steps to drop a class, it is recommended that you first meet with your **Academic Advisor** to discuss the impact.

If you are a **sponsored** student, you **cannot drop** a course without approval. Please contact the **Sponsor Specialist** in the Admissions and Registration Department to seek approval.

| ✓ Student Homepage        |
|---------------------------|
| TR Plan and Enrol Courses |
| Tiew My Classes           |
| Tiew My Schedule          |
| 📆 View My Exam Scherdle   |
| 📕 Drop Classes            |
| arr Swap Classes          |
| 🚔 Swap Classes (CNAQ)     |
| Browse Course Catalog     |

- Select **Drop Classes** from the Manage Classes Page
- 2. Select the box next to the Class(es) to drop

| Winter 2022<br>Credit                  |        |                                    |                                       |                             |       |             |       |          |
|----------------------------------------|--------|------------------------------------|---------------------------------------|-----------------------------|-------|-------------|-------|----------|
| Select Classes to Drop     In Progress | Step 1 | of 2: Select Classes to Drop       |                                       |                             |       |             |       |          |
| 2 Review Classes to Drop               | Select | Class                              | Description                           | Days and Times              | Room  | Instructor  | Units | Status   |
| Not Started                            |        | Lecture - Class 1707 -Section 1    | CHEM 1010 General Chemistry I         | Tuesday 11:00AM to 12:00PM  | 5-115 | H. Hijazi   | 3.00  | Enrolled |
|                                        |        |                                    |                                       | Thursday 11:00AM to 12:00PM | 5-115 | H. Hijazi   |       |          |
| 2                                      |        |                                    |                                       | Sunday 11:00AM to 12:00PM   | 5-115 | H. Hijazi   |       |          |
|                                        |        | Lecture - Class 1447 -Section 1    | MA 3000 Calculus I (Derivative)       | Tuesday 9:00AM to 10:00AM   | 5-254 | S. Traverse | 3.00  | Enrolled |
|                                        |        |                                    |                                       | Thursday 9:00AM to 10:00AM  | 5-254 | S. Traverse |       |          |
|                                        |        |                                    |                                       | Sunday 9:00AM to 10:00AM    | 5-254 | S. Traverse |       |          |
|                                        |        | Lecture - Class 1512 -Section 1    | PI 4200 Foundamentals-Pipeline Design | Monday 8:00AM to 9:00AM     | 5-138 | L. Hussein  | 2.00  | Enrolled |
|                                        |        |                                    |                                       | Wednesday 8:00AM to 9:00AM  | 5-138 | L. Hussein  |       |          |
|                                        |        | Laboratory - Class 1513 -Section 2 |                                       | Sunday 10:00AM to 11:00AM   | 5-120 | L. Hussein  |       |          |

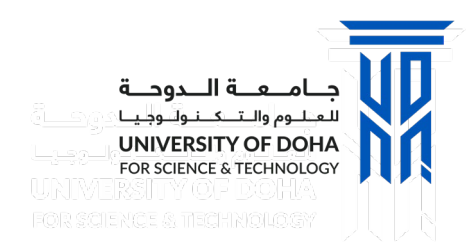

# **Drop Classes**

- 1. Select **Next** to move to the next step
- 2. Review Class(es) to Drop
- 3. Select **Previous** to return to the list of classes
- 4. Select **Drop Classes** if you are sure you want to drop this class

| Select Class Lecture - Class 1 | Descrip               | otion                                                                                                    | Days and Times                                                                                                    |                                                                                                    |                                                                                                    |                                                                                                    |                                                                                                    |
|--------------------------------|-----------------------|----------------------------------------------------------------------------------------------------|----------------------------------------------------------------------------------------------------|----------------------------------------------------------------------------------------------------|----------------------------------------------------------------------------------------------------|----------------------------------------------------------------------------------------------------|----------------------------------------------------------------------------------------------------|
| Lecture - Class 1              |                       |                                                                                                    | Duys and Times                                                                                                    | Room                                                                                                    | Instructor                                                                                                    | Units                                                                                                    | Statu                                                                                                    |
|                                | 707 -Section 1 CHEM   | 1010 General Chemistry I                                                                                                    | Tuesday 11:00AM to 12:00PM                                                                                                    | 5-115                                                                                                    | H. Hijazi                                                                                                    | 3.00                                                                                                    | Enro                                                                                                    |
|                                |                       |                                                                                                    | Thursday 11:00AM to 12:00PM                                                                                                    | l 5-115                                                                                                    | H. Hijazi                                                                                                    |                                                                                                    |                                                                                                    |
|                                |                       |                                                                                                    | Sunday 11:00AM to 12:00PM                                                                                                    | 5-115                                                                                                    | H. Hijazi                                                                                                    |                                                                                                    |                                                                                                    |
| Lecture - Class 1              | 447 -Section 1 MA 300 | 0 Calculus I (Derivative)                                                                                                    | Tuesday 9:00AM to 10:00AM                                                                                                    | 5-254                                                                                                    | S. Traverse                                                                                                    | 3.00                                                                                                    | Enro                                                                                                    |
|                                |                       |                                                                                                    | Thursday 9:00AM to 10:00AM                                                                                                    | 5-254                                                                                                    | S. Traverse                                                                                                    |                                                                                                    |                                                                                                    |
|                                |                       |                                                                                                    | Sunday 9:00AM to 10:00AM                                                                                                    | 5-254                                                                                                    | S. Traverse                                                                                                    |                                                                                                    |                                                                                                    |
|                                | 512 Section 1 DL 4200 | - Foundamentale Dinaline Decise                                                                                                    | Manday 9:004M to 0:004M                                                                                                    | 5 400                                                                                                    | L Uussoin                                                                                                    | 2.00                                                                                                    | Farr                                                                                                    |
|                                |                       |                                                                                                    |                                                                                                    |                                                                                                    |                                                                                                    |                                                                                                    |                                                                                                    |
| 2                              |                       |                                                                                                    |                                                                                                    | 3 –                                                                                                    |                                                                                                    | <                                                                                                    | Prev                                                                                                    |
| Step 2 of 2: Review            | v Classes to Drop     |                                                                                                    | 4-                                                                                                    |                                                                                                    |                                                                                                    | Drop                                                                                                    | Class                                                                                                    |
| Class                          | Description           | Days and                                                                                                    | d Times f                                                                                                    | Room In                                                                                                    | nstructor U                                                                                                    | inits                                                                                                    | Statu                                                                                                    |
| Lecture - Class 1707 -Se       | ction 1 CHEM 1010     | General Chemistry I Tuesday                                                                                                    | 11:00AM to 12:00PM                                                                                                    | 5-115 H                                                                                                    | I. Hijazi 3                                                                                                    | .00                                                                                                    | Enroll                                                                                                    |
|                                |                       | Thursday                                                                                                    | ( 11:00AM to 12:00PM /                                                                                                    | 5-115 H                                                                                                    | Liiozi                                                                                                    |                                                                                                    |                                                                                                    |
|                                | Lecture - Class 1     | Lecture - Class 1447 - Section 1 MA 300     Locture - Class 1613 Section 1 DI 4300     Step 2 of 2: Review Classes to Drop     Class Description     Lecture - Class 1707 - Section 1 CHEM 1010 | Lecture - Class 1447 - Section 1       MA 3000 Calculus I (Derivative)         Lecture - Class 1447 - Section 1       DI 4300 Faundementals Direction Device         Step 2 of 2: Review Classes to Drop         Class       Description         Lecture - Class 1707 -Section 1       CHEM 1010 General Chemistry I | Lecture - Class 1447 - Section 1       MA 3000 Calculus I (Derivative)       Tuesday 9:00AM to 10:00AM         Thursday 9:00AM to 10:00AM       Thursday 9:00AM to 10:00AM         Locture - Class 1512 Section 1       DI 4300 Foundementals Flination Design       Mondeu 0:00AM to 0:00AM         Locture - Class 1512 Section 1       DI 4300 Foundementals Flination Design       Mondeu 0:00AM to 0:00AM         Class       Description       Days and Times         Lecture - Class 1707 -Section 1       CHEM 1010 General Chemistry I       Tuesday 11:00AM to 12:00PM | Lecture - Class 1447 - Section 1         MA 3000 Calculus I (Derivative)         Tuesday 9:00AM to 10:00AM         5-254           Thursday 9:00AM to 10:00AM         5-254         5-254           Sunday 9:00AM to 10:00AM         5-254           Lecture - Class 1512 Section 1         DL 4200 Faundementedo Direction Decision         Mardey 9:00AM to 10:00AM         5-254           Lecture - Class 1512 Section 1         DL 4200 Faundementedo Direction Decision         Mardey 9:00AM to 0:00AM         5-130           Step 2 of 2: Review Classes to Drop         4         4         4         4           Lecture - Class 1707 -Section 1         CHEM 10:10 General Chemistry I         Tuesday 11:00AM to 12:00PM         5-115 | Lecture - Class 1447 - Section 1       MA 3000 Calculus I (Derivative)       Tuesday 9:00AM to 10:00AM       5-254       S. Traverse         Thursday 9:00AM to 10:00AM       5-254       S. Traverse         Sunday 9:00AM to 10:00AM       5-254       S. Traverse         Locture - Class 1512       Section 1       EL 4200       Evendementale Directore Decise       Meeder: 0:00AM to 0:00AM       5-254       S. Traverse         2       Step 2 of 2: Review Classes to Drop       4       4       4       4         Class       Description       Days and Times       Room       Instructor       U         Lecture - Class 1707 -Section 1       CHEM 1010       General Chemistry I       Tuesday 11:00AM to 12:00PM       5-115       H. Hijazi       3 | Lecture - Class 1447 - Section 1       MA 3000 Calculus I (Derivative)       Tuesday 9:00AM to 10:00AM       5-254       S. Traverse       3.00         Thursday 9:00AM to 10:00AM       5-254       S. Traverse       3.00       5-254       S. Traverse       3.00         Locture - Class 1447 - Section 1       DI 4000 Foundementals Direction Device       Meeder: 0.00AM to 10:00AM       5-254       S. Traverse       3.00         Locture - Class 12 Section 1       DI 4000 Foundementals Direction Device       Meeder: 0.00AM to 0.00AM       5.130       1       Humania       2.00         Step 2 of 2: Review Classes to Drop       4       Drop       4       Drop         Class       Description       Days and Times       Room       instructor       Units         Lecture - Class 1707 -Section 1       CHEM 1010 General Chemistry I       Tuesday 11:00AM to 12:00PM       5-115       H. Hijazi       3.00       1 |

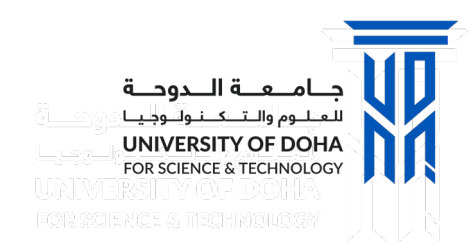

# **Drop Classes**

- A message will be displayed requesting confirmation to drop the class. Select Yes if you are sure that you want to drop
- 2. A message confirming that the class has been dropped
- 3. If you have dropped the course after the drop date you will get a message informing you that .....

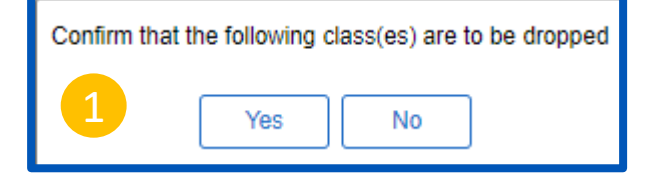

CHEM 1010 - General Chemistry I

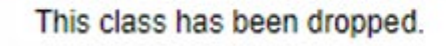

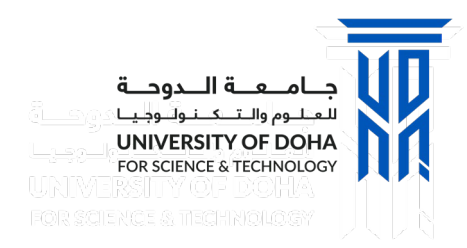

Plan and Enrol Courses

View My Classes

Wiew My Schedule

Drop Classes

虐 Swap Classes

in View My Exam Schedule

🛃 Browse Course Catalog

### **Swap Classes**

- 1. From the Manage Classes page, select Swap Classes
- 2. Review the current list of classes
- 3. Click Select New Class to swap this class with another

1

2

3

|                                       |                 |                                        |                                   |                      | Next >           |
|---------------------------------------|-----------------|----------------------------------------|-----------------------------------|----------------------|------------------|
| Select Classes to Swap<br>Visited     | Save            | Continue                               |                                   |                      |                  |
| Review Classes to Swap                |                 |                                        |                                   |                      | 4 rows           |
| Not Started                           | Term $\diamond$ | Course $\diamond$                      | Current Class $\diamond$          | New Class $\diamond$ | Select New Class |
| Enrolment Confirmation<br>Not Started | Winter 2022     | COMM 1010 English Communication I      | Lecture - Class 1565 - Section 18 | 3                    | Select New Class |
|                                       | Winter 2022     | EFFL 1001 Effective Learning           | Lecture - Class 1518 - Section 1  |                      | Select New Class |
|                                       | Winter 2022     | INFS 1101 Intro to Comp & Prob Solving | Lecture - Class 2062 - Section 5  |                      | Select New Class |
|                                       | Winter 2022     | MATH 1030 Calculus I                   | Lecture - Class 1739 - Section 2  |                      | Select New Class |
|                                       |                 |                                        |                                   |                      |                  |

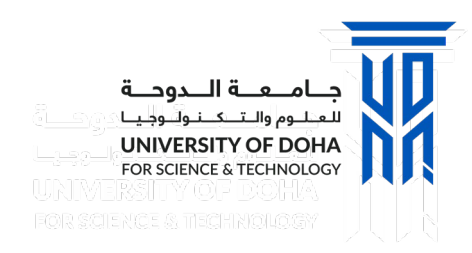

# **Swap Classes**

- 1. The class list is now updated with the **New Class** listed
- 2. Select the icon to **Remove** the new class selection
- 3. Select **Save** to save your changes
- 4. Select **Continue or Next** to proceed with the swap or **Previous** to return to the class list
- **5. Review** the information of the current class with the new class
- 6. Click **Continue** to confirm the swap

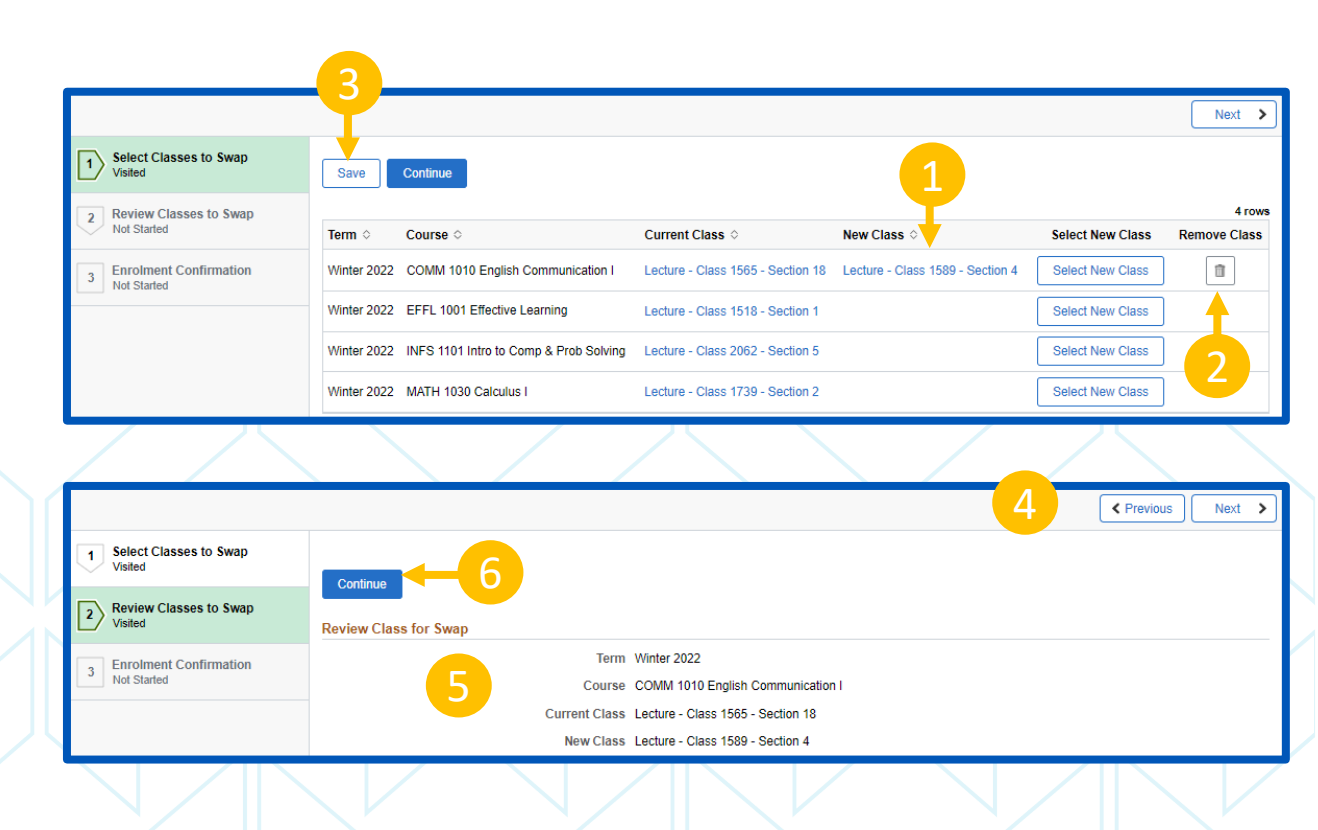

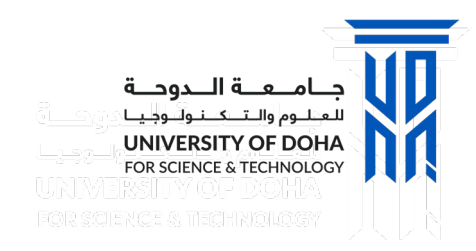

# **Swap Classes**

- 1. A confirmation page will appear indicating that you have successfully enrolled in the class
- 2. It displays which class you were previously enrolled in
- 3. And which class you have switched to

| Course 🛇                          | From Class ♦ | To Class 0 | Enrolment Messag                        |
|-----------------------------------|--------------|------------|-----------------------------------------|
| COMM 1010 English Communication I | 1591         | 1589       | Successfully enrolle                    |
|                                   |              |            | r i i i i i i i i i i i i i i i i i i i |
|                                   |              |            |                                         |
|                                   | 2            | 3          |                                         |
|                                   |              |            |                                         |
|                                   |              |            |                                         |
|                                   |              |            |                                         |
|                                   |              |            |                                         |
|                                   |              |            |                                         |
|                                   |              |            |                                         |
|                                   |              |            |                                         |
|                                   |              |            |                                         |

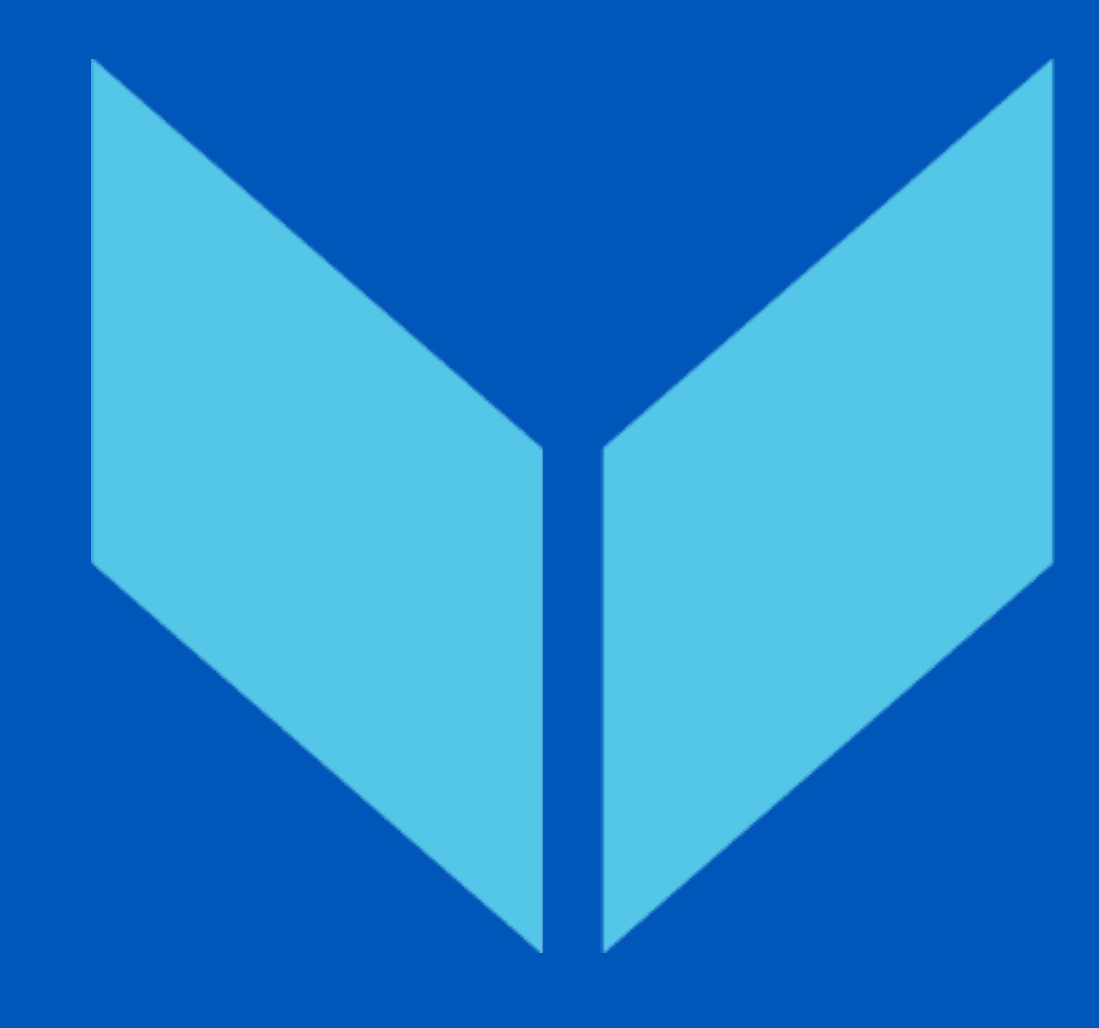

#### Thank you

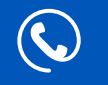

 $\bigcirc$ 

+974 4495 2222

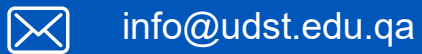

Location

University of Doha for Science & Technology 68 Al Tarfa, Duhail North P.O. Box 24449 Doha, Qatar

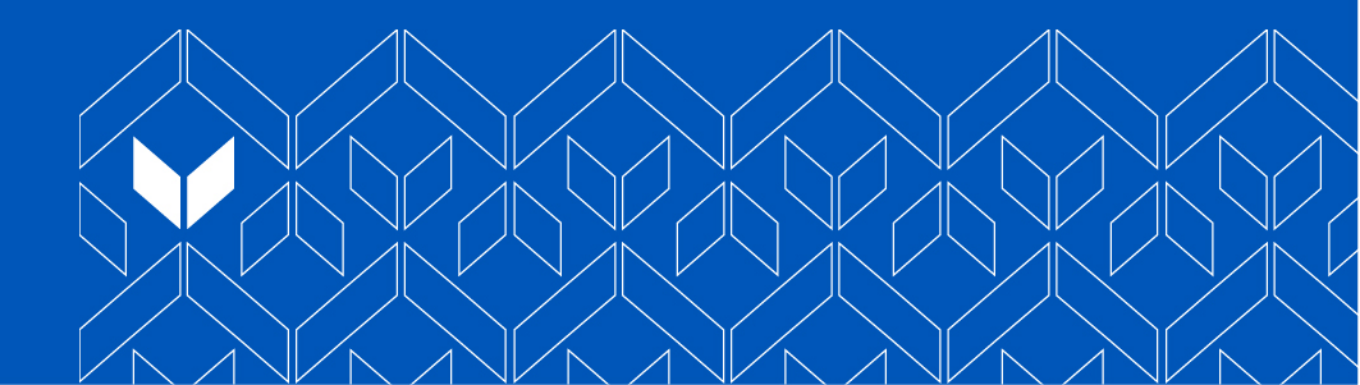

udst.edu.qa